بسمه تعالى

امنسازی شبکه در بستر مجازیسازی

# VMware vSphere

(بخش اول)

| مطالب | رست | فھ |
|-------|-----|----|
|-------|-----|----|

| ٩٩                                                                   | مقده  | ١ |
|----------------------------------------------------------------------|-------|---|
| سازی سوئیچهای مجازی استاندارد                                        | امن،  | ۲ |
| عملكرد حالت بيقاعده                                                  | ۲_۱   |   |
| تغييرات آدرس MAC                                                     | ۲-۲   |   |
| انتقالهای جعلی                                                       | ۳–۲   |   |
| سازی ترافیک شبکه با استفاده از VLANها۵                               | جدا   | ٣ |
| مزایای استفاده از VLAN در vSphere                                    | ۲-۳   |   |
| حالتهای برچسب گذاری VLAN                                             | ۲-۳   |   |
| VLANهای خصوصی                                                        | ۳–۳   |   |
| ایجاد یک VLAN خصوصی                                                  | ۳–٤   |   |
| حذف یک VLAN خصوصی اصلی                                               | ٥-٣   |   |
| حذف یک VLAN خصوصی جانبی                                              | ۳_۳   |   |
| بندی SNMP                                                            | پيكر  | ٤ |
| ن پروتکل اینترنت                                                     | امنيد | ٥ |
| فهرست کردن انجمنهای امنیتی موجود                                     | ۱–٥   |   |
| اضافه کردن یک انجمن امنیتی IPsec                                     | ٥-٢   |   |
| حذف یک انجمن امنیتی IPsec                                            | ۳–٥   |   |
| فهرست کردن سیاست.های امنیتی IPsec موجود ۱۸                           | ٤-٥   |   |
| ایجاد یک سیاست امنیتی IPsec                                          | ٥-٥   |   |
| حذف یک سیاست امنیتی IPsec                                            | ۵–۲   |   |
| بن تجربههای امنیتی شبکه vSphere                                      | بهتر  | ٦ |
| توصیههای عمومی امنیت شبکه                                            | 1-7   | , |
| برچسب گذارى مۇلفەھاى شبكە                                            | ۲–٦   | , |
| مستندسازی و بررسی محیط vSphere VLAN                                  | ۳–٦   | , |
| اقدامات مربوط به جداسازی شبکههای با اهمیت بیشتر ۲۵                   | ٤-٦   | , |
| - ۱ جداسازی شبکه مدیریتی ۲۷                                          | ٤-٦   |   |
| -۲ جداسازی ترافیک ذخیرهسازی                                          | ٤-٦   |   |
| -۳ جداسازی ترافیک VMotion                                            | ٤-٦   |   |
| محدودکردن استفاده از سوئیچهای مجازی با vSphere Network Appliance API | ٥-٦   | , |
|                                                                      |       |   |

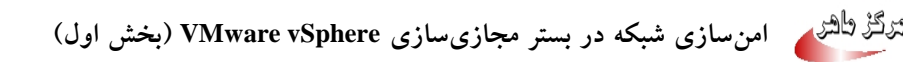

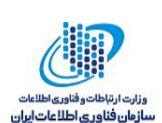

#### ۱ مقدمه

امنسازی شبکه vSphere یکی از بخشهای ضروری در حفاظت از محیط مجازی شما است. امنیت شبکه در محیط vSphere ویژگیها و موارد مشترک زیادی با امنسازی محیط در یک شبکه فیزیکی دارد، اما همچنین شامل ویژگیهایی است که تنها به ماشینهای مجازی اعمال می شوند. در این گزارش به بیان برخی از مهم ترین توصیهها و موارد مربوط به امنسازی شبکه در بستر مجازیسازی vSphere می پردازیم و بهترین تجربه های امنیتی را در این زمینه شرح می دهیم.

# ۲ امنسازی سوئیچهای مجازی استاندارد

ترافیک سوئیچ مجازی استاندارد <sup>۱</sup> را می توان در مقابل حملات لایه ۲ امن کرد. برای این کار می توان با استفاده از تنظیمات امنیتی سوئیچها، برخی از حالتهای آدرس MAC را محدود کرد. هر آداپتور شبکه ماشین مجازی یک آدرس MAC اولیه ۲ و یک آدرس MAC مؤثر ۳ دارد.

- آدرس MAC اولیه: آدرس MAC اولیه زمانی که آداپتور ایجاد می شود به آن تخصیص داده می شود. اگر چه آدرس MAC اولیه را می توان از خارج سیستم عامل مهمان دوباره پیکربندی کرد، اما نمی تواند توسط سیستم عامل مهمان تغییر کند.
- آدرس MAC مؤثر: هر آداپتور یک آدرس MAC مؤثر دارد که ترافیک ورودی شبکه که مقصد آن یک
   آدرس MAC متفاوت با آدرس MAC مؤثر است، را فیلتر می کند. سیستمعامل مهمان مسئول تنظیم آدرس
   MAC مؤثر است و معمولاً آدرس MAC مؤثر را به آدرس MAC اولیه منطبق می کند.

در ابتدای ایجاد یک آداپتور شبکه ماشین مجازی، آدرس MAC مؤثر و آدرس MAC اولیه یکسان هستند. سیستمعامل مهمان می تواند در هر زمان دلخواه آدرس MAC مؤثر را به مقدار دلخواه تغییر دهد. اگر یک

Virtual standard switch

<sup>&</sup>lt;sup>v</sup> Initial MAC address

<sup>&</sup>quot; Effective MAC address

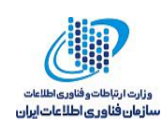

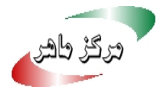

سیستمعامل آدرس MAC مؤثر را تغییر دهد، آداپتور شبکه آن سیستم ترافیکی که به مقصد آدرس MAC جدید است را دریافت می کند.

زمانی که بستهها از طریق یک آداپتور شبکه ارسال می شوند، معمولاً سیستمعامل مهمان آدرس MAC مؤثر آداپتور خود را در فیلد آدرس MAC مبدأ فریمهای اترنت قرار میدهد. همچنین آدرس MAC آداپتور شبکه گیرنده را در فیلد آدرس MAC مقصد قرار می دهد. آداپتور گیرنده بستهها را تنها در صورتی پذیرش می کند که آدرس MAC مقصد بسته با آدرس MAC مؤثر آدایتور منطبق باشد.

یک سیستمعامل میتواند فریمها را با یک آدرس MAC منبع جعلی ارسال کند. این بدان معنی است که یک سیستمعامل می تواند با جعل یک آداپتور شبکه که برای شبکه دریافتکننده مجاز است، حملات مخربی را روی دستگاههای شبکه انجام دهد.

با پیکربندی یک سیاست امنیتی روی پورتگروهها<sup>ئ</sup> یا پورتها، ترافیک مجازی را در مقابل حملات جعل و رهگیری لایه ۲ امن نمایید. سیاست امنیتی روی پورتگروههای توزیع شده و پورتها شامل گزینههای زیر است:

- حالت ہے قاعدہ<sup>°</sup>
- - انتقال های جعلی<sup>۷</sup>

تنظیمات پیشفرض را می توان با انتخاب سوئیچ مجازی مربوط به میزبان در vSphere Web Client انجام داد.

روش

۱. در vSphere Web Client میزبان مورد نظر را انتخاب کنید.

<sup>1</sup> Port groups

- ° Promiscuous mode
- <sup>\</sup>MAC address changes
- <sup>v</sup> Forged transmits

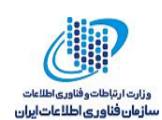

- ۲. برگه Configure را انتخاب کرده و سپس وارد قسمت Networking شوید.
- ۳. گزینه Virtual switches را انتخاب کرده تا لیست سوئیچهای مجازی موجود نمایش داده شود.
  - ٤. سوئيچ مورد نظر را انتخاب و سيس دكمه Edit settings را كليك كنيد.
    - ۵. در پنجره باز شده وارد بخش Security شوید.
- ۲. تنظیمات مربوط به حالت بیقاعده، تغییر آدرس MAC، و انتقالهای جعلی در این پنجره قرار دارند که می توانید آنها را به Accept یا Reject تنظیم کنید.

| Navigator                                                                                                    | 🔒 192.168.88.132                | 🗈 🔀 🖓 Actions 👻              |                                                                | =*                   | Work In Progress         |  |
|----------------------------------------------------------------------------------------------------|---------------------------------|------------------------------|----------------------------------------------------------------|----------------------|--------------------------|--|
| A Back                                                                                                    | Getting Started Summary Monitor | Configure Permissions VMs Re | source Pools Datastores N                                      | etworks              | VSwitch1 - Edit Settings |  |
| Image: Control of the state of the state of th | Cetting Stander Summary Montor  | Configure Permessons VMs Ree | Promiscuous mode:<br>MAC address changes:<br>Forged transmits: | Reject Accept Accept | Add Mod                  |  |
| 🗢 Desent Tesla                                                                                                    |                                 |                              |                                                                |                      |                          |  |

شکل ۱ تنظیمات امنیتی مربوط به آدرس MAC

### 1-۲ عملکرد حالت بی قاعده

حالت بیقاعده هرگونه فیلترینگ پذیریشی که آداپتور ماشین مجازی انجام میدهد را از بین میبرد، بهگونهای که سیستمعامل مهمان همه ترافیکهای مشاهده شده روی سیم را دریافت میکند. به طور پیشفرض، آداپتور ماشین مجازی نمی تواند در حالت بیقاعده عمل کند.

اگرچه حالت بیقاعده می تواند برای ردیابی فعالیت شبکه مفید باشد، اما یک حالت ناامن است، زیرا هر آداپتور در حالت بیقاعده به تمام بسته ها دسترسی دارد، حتی اگر برخی از بسته ها تنها توسط یک آداپتور خاص دریافت شده باشند. این بدین معنی است که یک مدیر یا کاربر ریشه در یک ماشین مجازی، به صورت بالقوه می تواند ترافیکی را که به مقصد سایر سیستم عامل های مهمان یا میزبان است، را ببیند.

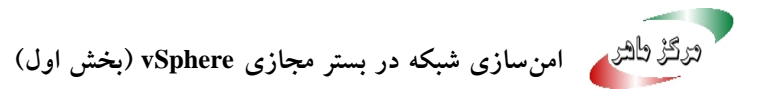

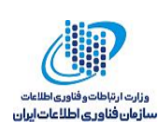

**نکته**: در بعضی موارد ممکن است یک دلیل قانونی وجود داشته باشد که یک سوئیچ مجازی استاندارد یا توزیع شده در حالت بیقاعده عمل کند. به عنوان مثال، اگر شما در حال اجرای نرمافزار تشخیص نفوذ شبکه یا شنود بسته هستید.

### MAC تغییرات آدرس MAC

سیاست امنیتی یک سوئیچ مجازی شامل گزینه MAC address changes است. این گزینه ترافیکی را تحت تأثیر قرار میدهد که یک ماشین مجازی دریافت میکند.

وقتی که گزینه MAC address changes به Accept تنظیم شده باشد، ESXi درخواستهای مبنی بر تغییر آدرس MAC مؤثر به آدرسی متفاوت با آدرس MAC اولیه را می پذیرد.

وقتی که گزینه MAC مطرق به آدرسی متفاوت با آدرس MAC اولیه توجهی نمیکند. این تنظیمات از میزبان در مقابل آدرس MAC مؤثر به آدرسی متفاوت با آدرس MAC اولیه توجهی نمیکند. این تنظیمات از میزبان در مقابل جعل MAC محافظت میکند. پورتی که آداپتور ماشین مجازی از آن برای ارسال درخواست استفاده میکند غیرفعال شده و آداپتور ماشین مجازی هیچ فریم دیگری را دریافت نمیکند تا زمانی که آدرس MAC مؤثر با آدرس MAC اولیه مطابقت داشته باشد. سیستم عامل مهمان تشخیص نمیدهد که به درخواستش مبنی بر تغییر آدرس MAC، اهمیتی داده نشده است.

**نکته**: آغازکنندهی iSCSI متکی بر این است که بتواند درخواست تغییر آدرس MAC را از انواع خاصی از ذخیرهسازی ها دریافت کند. در صورتی که از ESXi iSCSI با ذخیرهسازی iSCSI استفاده میکنید، گزینه MAC address changes را به Accept تنظیم کنید.

#### ۲-۳ انتقال های جعلی

گزینه Forged transmits ترافیکی را تحت تأثیر قرار میدهد که از یک ماشین مجازی انتقال داده شده است. زمانیکه این گزینه به Accept تنظیم شده باشد، ESXi آدرس MAC منبع را با آدرس MAC مؤثر مقایسه نمی کند. برای محافظت در مقابل جعل MAC، می توانید گزینه Forged transmits را به Reject تنظیم کنید. اگر این کار را انجام دهید میزبان، آدرس MAC منبع که توسط سیستمعامل مهمان انتقال داده شده است را با

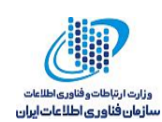

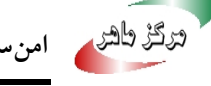

آدرس MAC مؤثر ماشین مجازی خود مقایسه میکند. در صورتی که این دو آدرس بر هم منطبق نباشند، میزبان ESXi بسته را نادیده می گیرد.

سیستمعامل مهمان تشخیص نمیدهد که آدایتور ماشین مجازیاش نمی تواند بستهها را با استفاده از آدرس MAC جعلی ارسال کند. میزبان ESXi هر بستهای با آدرس های جعلی را، قبل از تحویل، می پذیرد، و سیستم عامل مهمان ممکن است فرض را بر این بگذارد که بسته ها نادیده گرفته شدهاند.

#### جداسازی ترافیک شبکه با استفاده از VLANها ٣

شبکههای محلی مجازی^ (VLANها) به ما اجازه میدهند که یک شبکه را به چندین دامنه همه یخشی منطقی در لایه ۲ از پشته پروتکلی شبکه، قطعهبندی کنیم.

#### مزایای استفاده از VLAN در vSphere 1-٣

پیکربندی VLAN در محیط vSphere مزایای خاصی را فراهم میکند.

- میزبانهای ESXi را به یک توپولوژی VLAN که از قبل وجود دارد یکیارچه میکند.
  - جداسازی و امن سازی ترافیک شبکه را انجام می دهد.
    - ازدحام ترافيک شبکه را کاهش می دهد.

#### حالتهای بر چسب گذاری VLAN ۳\_۲

vSphere از سه حالت برچسبگذاری ۷LAN در ESXi پشتیبانی میکند: برچسبگذاری سوئیچ خارجی ۱ (EST)، برچسبگذاری سوئیچ مجازی'' (VST)، و برچسبگذاری مهمان مجازی'' (VGT). توضیحات مربوط به این سه حالت در جدول ۱ آمده است.

<sup>^</sup> Virtual Local Area Networks

<sup>4</sup> Tagging

- <sup>1</sup> External Switch Tagging
- " Virtual Switch Tagging
- " Virtual Guest Tagging

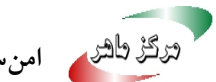

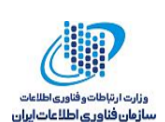

| توصيف                                               | شناسه VLAN روی پورت   | حالت برچسب |
|-----------------------------------------------------|-----------------------|------------|
|                                                     | گروەھاي سوئيچ         | گذاری      |
| سوئیچ فیزیکی برچسبگذاری VLAN را انجام می            | صفر                   | EST        |
| دهد. آداپتورهای شبکه میزبان به پورتهای دسترسی       |                       |            |
| سوئيچ فيزيكي متصل ميشوند.                           |                       |            |
| سوئیچ مجازی قبل از اینکه بستهها میزبان را ترک       | بین ۱ تا ٤٠٩٤         | VST        |
| کنند، برچسبگذاری VLAN را انجام میدهد.               |                       |            |
| آداپتورهای شبکه میزبان باید به پورتهای trunk        |                       |            |
| سوئيچ فيزيكى متصل شوند.                             |                       |            |
| ماشین مجازی برچسبگذاری VLAN را انجام می             | • ٤٠٩٥ براي سوئيچ     | VGT        |
| دهد. سوئیچ مجازی هنگامی که بستهها را بین پشته       | استاندارد             |            |
| شبکه ماشین مجازی و سوئیچ خارجی انتقال میدهد،        | • محدوده و VLANهای    |            |
| برچسبهای VLAN را حفظ میکند. آداپتورهای              | منحصربەفرد برای سوئیچ |            |
| شبکه میزبان باید به پورتهای trunk سوئیچ فیزیکی      | توزيع شده             |            |
| متصل شوند.                                          |                       |            |
| سوئيچ توزيعشده vSphere از يک نسخه اصلاح شده         |                       |            |
| از VGT استفاده میکند. به دلایل امنیتی، شما میتوانید |                       |            |
| یک سوئیچ توزیعشده را به گونهای پیکربندی کنید تا     |                       |            |
| تنها بستههایی را که به VLANهای خاصی تعلق دارند      |                       |            |
| را منتقل کند.                                       |                       |            |

جدول ۱ حالتهای مختلف برچسب گذاری VLAN

**یادآودی**: به منظور استفاده از VGT باید یک راهانداز 802.1Q VLAN truncking روی سیستمعامل مهمان ماشین مجازی نصب شده باشد.

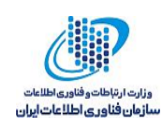

به منظور ایجاد یک پورتگروه با یک VLAN ID مورد نظر بر روی یک سوئیچ مجازی استاندارد به صورت زیر عمل کنید.

روش:

- . در vSphere WebClient، میزبان مورد نظر را انتخاب کنید.
- ۲. به برگه Configure رفته، و در بخش Networking گزینه Virtual switches را انتخاب کنید. پنجرهای مشابه با پنجره زیر نمایش داده می شود که در آن لیست سوئیچهای مجازی استاندارد موجود بر روی این میزبان وجود دارد.

| Navigator I                                                                                                    | 🙀 192.168.88.132 🛛 👰 😨 🕞 🔝 🕵 🖓 Actions 🗸                                                                                                    | =- |
|----------------------------------------------------------------------------------------------------|----------------------------------------------------------------------------------------------------|----|
| A Back                                                                                                    | Getting Started Summary Monitor Configure Permissions VMs Resource Pools Datastores Networks                                                                                                    |    |
| Image: Contract of the state of the state of the st | Image: Storage Devices       Virtual switches         Datastores       Host Cache Configuration         Protocol Endpoints       Image: Switches         Virtual switches       Image: Switches         Virtual switches       Image: Switches         Virtual adapters       Image: Switches         Virtual adapters       Image: Switches         Virtual Machines       Image: Switches         Virtual Machines       Image: Switches         Virtual Machines       VIrtual Machines (0)         VIrtual Machines (0)       Image: Switches         VIrtual Machines (0)       Image: Switches         VLAN ID: 20       Virtual Machines (0)         VLAN ID: 10       VIrtual Machines (0)         VLAN ID: 10       VIrtual Machines (0)         Power Management       Image: Switches | ď  |

شکل ۲ ایجاد یک پورتگروه (۱)

۳. آیکون Add host networking را کلیک کرده و در صفحه نمایش داده شده Add host networking

Group for a Standard Switch را انتخاب کنید.

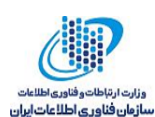

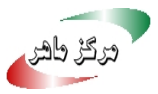

| Navigator I                                                                                                    | 🖪 192.168.88.132 🛛 😹 🔹 🗊 🔝 🖓 Actions 🗸                                                                                                    | =▼ Work In Progress                                                                                                    |
|----------------------------------------------------------------------------------------------------|----------------------------------------------------------------------------------------------------|----------------------------------------------------------------------------------------------------|
| A Back                                                                                                    | Getting Started Summary Monitor Configure Permissions VMs Resource Pools Datastore                                                                                                    | es Networks                                                                                                    |
| III I I I I I I I I I I I I I I I I I                                                                                                     | Virtual switches                                                                                                    | test_Dswitch - Edit Private VLAN S                                                                                          |
| ▶ 0:01<br>▶ 0:01<br>■ 0:01<br>■ 0:01<br>■ 0:01<br>■ 0:01<br>■ 0:01<br>■ 0:01<br>■ 0:01<br>■ 0:01<br>■ 0:01<br>■ 0:01<br>■ 0:01<br>■ 0:01<br>■ 0:01<br>■ 0:01<br>■ 0:02<br>■ 0:02<br>■ 0:0 | Storage          192.168.88.132 - Add Networking          Datast          1 Select connection type          Host C           2 Select target device          > Networt          2 Connection settings          4 Ready to complete          VMternel Network Adapter         Tre VMikernel Network Adapter         Aphysical network Adapter         Aphysical network adapter handles the network          ✓ Virtual           Virtual          ✓ Virtual           Virtual          ✓ Virtual           Virtual          ✓ Virtual           Virtual          ✓ Virtual           Virtual          ✓ Virtual           Agent1          Swap 1           Default          ✓ System           Licens          Time C           Certritic          Power | ⑦ ▶ SXI services such as vSphere vMotion, ISCSI, st management. traffic to other hosts on the network. h n standard switch. |
| Recent Tasks                                                                                                    |                                                                                                    | Back Next Finish Cancel                                                                                                    |

- شکل ۳ ایجاد یک پورت گروه (۲)
- ۴. در قسمت Select an existing standard switch سوئیچ مجازی مورد نظر را انتخاب کنید.

| Navigator I                                        | 🖪 192.168.88.132 🛛 🛃 🛃 🕞 🗈 😥 🕯                            | Actions +                                                              | Work In Progress                    |
|----------------------------------------------------|-----------------------------------------------------------|------------------------------------------------------------------------|-------------------------------------|
| A Back                                             | Getting Started Summary Monitor Configure                 | Permissions VMs Resource Pools Datastores Networks                     | 192.168.88.132 - Add Networking     |
| ↓ □ □ <u>0</u><br>↓ □ 192.168.88.129               | •• Virtual swi                                            | tches                                                                  | test_Dswitch - Edit Private VLAN Se |
| <u>∎</u> DC1                                       | Storag 192.168.88.132 - Add Networking                    |                                                                        | ?₩                                  |
| ▶ 3 192.168.88.128 (not resp<br>▶ 3 192.168.88.132 | Host C   I Select connection type  C Select tornet douise | Select target device<br>Select a target device for the new connection. |                                     |
|                                                    | Networ     Sconnection settings                           | Select an existing standard switch                                     |                                     |
|                                                    | Virtual 4 Ready to complete                               | vSwitch1 Browse                                                        |                                     |
|                                                    | VMken<br>Physic<br>TCP/IP<br>Advan                        | O New standard switch                                                  |                                     |
|                                                    | VM Sta                                                    |                                                                        |                                     |
|                                                    | Agent<br>Swap f                                           |                                                                        |                                     |
|                                                    | Default                                                   |                                                                        |                                     |
|                                                    | ↓ System     ↓ iconoi                                     |                                                                        |                                     |
|                                                    | Time C                                                    |                                                                        |                                     |
|                                                    | Certific                                                  |                                                                        |                                     |
|                                                    | Power                                                     |                                                                        |                                     |
|                                                    | •                                                         |                                                                        |                                     |
| 🕄 Recent Tasks                                     |                                                           | Back                                                                   | ext Finish Cancel                   |

- شکل ٤ ایجاد یک پورتگروه (۳)
- ۵. در صفحه نمایش داده شده، Network label و VLAN ID مورد نظر را وارد کنید.

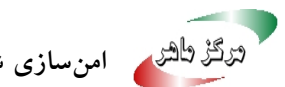

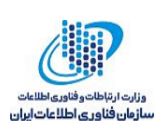

|                                               |                                                                                                    | 0                                                                                                    |                                     |
|-----------------------------------------------|----------------------------------------------------------------------------------------------------|----------------------------------------------------------------------------------------------------|-------------------------------------|
| Navigator #                                   | 192.168.88.132   🗛 🛃 🚺 🔯   🧎                                                                                                    | ☆ Actions ▼                                                                                                    | Work In Progress                    |
| A Back                                        | Getting Started Summary Monitor Configur                                                                                                    | e Permissions VMs Resource Pools Datastores Networks                                                                                                    | 192.168.88.132 - Add Networkin      |
|                                               | and the second second se |                                                                                                    | test_Dswitch - Edit Private VLAN Se |
| - 🗗 192.168.88.129                            | ** Vintual sv                                                                                                    | vitcnes                                                                                                    | Add Host                            |
| ▼ DC1                                         | Storage 192.168.88.132 - Add Networking                                                                                                    | g                                                                                                    | (?) ₩                               |
| ▶ (192.168.88.128 (not resp) ▶ 192.168.88.132 | Virtual     ✓     1 Select connection type       Protoc     ✓     2 Select target device       Networ     ✓     3 Connection settings       Virtual     ✓     4 Ready to complete       VMkerr     Physic     TCP/IP       Advant     ✓     Virtual       VM Sta     Agent '       Swap 1     Default       Stater     Swap 1                                                                                                    | Connection settings         Use network labels to identify migration-compatible connections common to two or more hosts.         Network label:       VM Network 1         VLAN ID (Optional):       None (0) |                                     |
|                                               | Licens<br>Time C<br>Certific<br>Power                                                                                                    |                                                                                                    |                                     |
| Recent Tasks                                  |                                                                                                    | Back                                                                                                    | Vext Finish Cancel                  |

شکل ٥ ایجاد یک پورت گروه (٤)

۶ در نهایت با کلیک بر روی دکمه Finish یورتگروه مورد نظر با VLAN ID مشخص شده ساخته می شود.

#### VLANهای خصوصی ۳–۳

VLANهای خصوصی<sup>۳۳</sup> برای حل محدودیتهای مربوط به شناسه VLAN مورد استفاده قرار میگیرند، و این کار را با اضافه کردن قطعههای بیشتر به یک دامنه همه پخشی منطقی و تبدیل آن به چندین زیردامنهی همه يخشى كوچكتر انجام مىدھند.

یک VLAN خصوصی توسط شناسه VLAN اصلی<sup>۱۷</sup> خود شناخته می شود. یک شناسه VLAN اصلی می تواند چندین شناسه VLAN جانبی<sup>۱۰</sup> را همراه با خود داشته باشد. VLANهای اصلی بیقاعده هستند، و بنابراین پورتهای روی یک VLAN خصوصی می توانند با پورتهای پیکربندی شده به عنوان VLAN اصلی، ارتباط داشته باشند. پورتهای روی یک VLAN جانبی می توانند Isolated باشند، یعنی تنها با پورتهای بی

- <sup>16</sup> Primary VLAN ID
- " Secondary VLAN ID

<sup>&</sup>lt;sup>vr</sup> Private VLANs

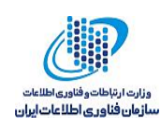

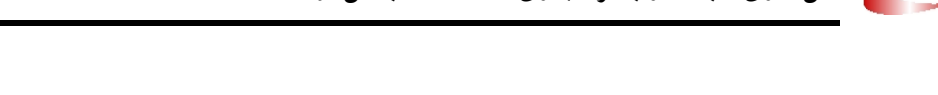

قاعده ارتباط داشته باشند، یا Community باشند، یعنی هم با پورتهای بیقاعده و هم با سایر پورتهای VLAN جانبی خود ارتباط داشته باشند.

برای این که بتوانیم از VLANهای خصوصی بین یک میزبان و بقیه شبکه فیزیکی استفاده کنیم، سوئیچ فیزیکی متصل به میزبان لازم است که سازگار با VLAN خصوصی بوده و با شناسههای VLAN که توسط ESXi استفاده می شوند، پیکربندی شده باشد. برای سوئیچهای فیزیکی که از یادگیری مبتنی بر VLAN ID سوئیچ وارد پویا استفاده می کنند، همه شناسههای VLAN خصوصی متناظر باید ابتدا در پایگاهداده VLAN سوئیچ وارد شوند.

### ٤-٣ ایجاد یک VLAN خصوصی

VLANهای خصوصی مورد نیاز را روی سوئیچ توزیعشده vSphere ایجاد کنید تا توانایی تخصیص پورت های توزیعشده برای مشارکت در یک VLAN خصوصی را داشته باشید.

روش

- ۷. در vSphere WebClient، سوئيچ توزيع شده را انتخاب کنيد.
- ۸ به برگه Configure رفته، Settings را باز کرده و Private VLAN را انتخاب و Edit را کلیک کنید.

| Navigator I                                                                                                    | 🛅 DC1 📋 🎁 🏭 🏪 🐄 🐼 Actions 🗸                        |                                                                                           | =-     |
|----------------------------------------------------------------------------------------------------|----------------------------------------------------|-------------------------------------------------------------------------------------------|--------|
| A Back                                                                                                    | Getting Started Summary Monitor Configure          | Permissions Hosts & Clusters VMs Datastores Networks                                      |        |
| Image: Constraint of the state of the state of | Networks Distributed Switches Distributed Port Gro | ups Uplink Port Groups Network Folders                                                    |        |
| DC1                                                                                                    | 놆   🔽 🍰 🕼 🖧 🧔   🎯 Actions 🗸                        | 📡 📑 🔍 Filter                                                                              | •      |
|                                                                                                    | Name 1 Version                                     | test_Dswitch - Edit Private VLAN Settings                                                 | ? ••   |
|                                                                                                    | test_Dswitch     6.5.0                             | Primary VLAN ID  Select a primary Private VLAN ID to see the corresponding secondary IDs. |        |
|                                                                                                    |                                                    | Add Remove                                                                                |        |
|                                                                                                    |                                                    | ОК Сан                                                                                    | el 📄   |
|                                                                                                    | M                                                  | 1 Objects 📑 Export                                                                        | Сору – |

شکل ۲ ایجاد یک VLAN خصوصی (۱)

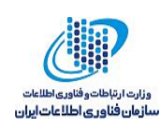

۹. برای اضافه کردن یک VLAN اصلی، زیر Primary VLAN ID بر روی Add کلیک کرده و ID یک VLAN اصلی را وارد کنید.

| Navigator I                                                                                                    | 🕒 DC1 📋 🎁 🏭 🏊 🐄 🛛 🞯 Actions                                                                                                    | ,                                           | =-                          |  |  |  |  |  |
|----------------------------------------------------------------------------------------------------|----------------------------------------------------------------------------------------------------|---------------------------------------------|-----------------------------|--|--|--|--|--|
| Back                                                                                                    | Getting Started Summary Monitor Configure                                                                                                    | Permissions Hosts & Clusters VMs Datastores | Vetworks                    |  |  |  |  |  |
| Image: Constraint of the second second se | Networks         Distributed Switches         Distributed Port Groups         Uplink Port Groups         Network Folders                                                                                                    |                                             |                             |  |  |  |  |  |
|                                                                                                    | ▲       ▲       ▲       ▲       ▲       ▲       ↓       ↓       ↓       ↓       ↓       ↓       ↓       ↓       ↓       ↓       ↓       ↓       ↓       ↓       ↓       ↓       ↓       ↓       ↓       ↓       ↓       ↓       ↓       ↓       ↓       ↓       ↓       ↓       ↓       ↓       ↓       ↓       ↓       ↓       ↓       ↓       ↓       ↓       ↓       ↓       ↓       ↓       ↓       ↓       ↓       ↓       ↓       ↓       ↓       ↓       ↓       ↓       ↓       ↓       ↓       ↓       ↓       ↓       ↓       ↓       ↓       ↓       ↓       ↓       ↓       ↓       ↓       ↓       ↓       ↓       ↓       ↓       ↓       ↓       ↓       ↓       ↓       ↓       ↓       ↓       ↓       ↓       ↓       ↓       ↓       ↓       ↓       ↓       ↓       ↓       ↓       ↓       ↓       ↓       ↓       ↓       ↓       ↓       ↓       ↓       ↓       ↓       ↓       ↓       ↓       ↓       ↓       ↓       ↓       ↓       ↓       ↓       ↓ |                                             |                             |  |  |  |  |  |
|                                                                                                    | Name 1 Version test_Dswitch - Edit Private VLAN Settings (?) >>>>>>>>>>>>>>>>>>>>>>>>>>>>>>>>>>>                                                                                                    |                                             |                             |  |  |  |  |  |
|                                                                                                    | test_Dswitch 6.5.0                                                                                                    | Primary VLAN ID Secondary VL                | VLAN Type                   |  |  |  |  |  |
|                                                                                                    |                                                                                                    | + 5 + 5                                     | Promiscuous                 |  |  |  |  |  |
|                                                                                                    |                                                                                                    |                                             |                             |  |  |  |  |  |
|                                                                                                    |                                                                                                    |                                             |                             |  |  |  |  |  |
|                                                                                                    |                                                                                                    |                                             |                             |  |  |  |  |  |
|                                                                                                    |                                                                                                    |                                             |                             |  |  |  |  |  |
|                                                                                                    |                                                                                                    |                                             |                             |  |  |  |  |  |
|                                                                                                    |                                                                                                    |                                             |                             |  |  |  |  |  |
|                                                                                                    |                                                                                                    |                                             |                             |  |  |  |  |  |
|                                                                                                    |                                                                                                    |                                             |                             |  |  |  |  |  |
|                                                                                                    |                                                                                                    |                                             |                             |  |  |  |  |  |
|                                                                                                    |                                                                                                    |                                             |                             |  |  |  |  |  |
|                                                                                                    |                                                                                                    | Add Remove                                  | Add Remove                  |  |  |  |  |  |
|                                                                                                    |                                                                                                    |                                             | OK Cancel                   |  |  |  |  |  |
|                                                                                                    | M                                                                                                    |                                             | 1 Objects ≧ Export ≧ Copy - |  |  |  |  |  |

شکل ۷ ایجاد یک VLAN خصوصی (۲)

- ۱۰. روی علامت + که در جلوی شناسه VLAN اصلی قرار دارد کلیک کرده تا VLAN اصلی به لیست اضافه
  - شود. VLAN خصوصی اصلی در جدول شناسه VLAN خصوصی جانبی نیز نمایش داده میشود.
- ۷LAN برای اضافه کردن یک ۷LAN جانبی، در پنجره سمت راست، بر روی Add کلیک کرده و شناسه ۷LAN را وارد کنید.
  - ۱۲. روی علامت + که در جلوی شناسه VLAN جانبی قرار دارد کلیک کرده تا آن را به لیست اضافه کنید.
    - ۱۳. از منوی کشویی ستون Isolated یا Isolated و یا Community را انتخاب کنید.

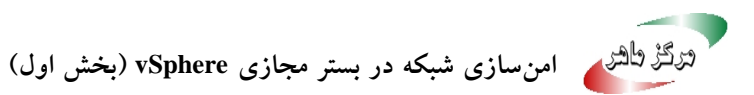

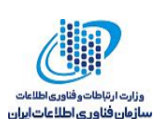

| Navigator I                                                                                                    | 🕒 DC1 📲 🧤 🗐 🏪 🏌               | 🚰 🛛 🎯 Actions 👻       |                             |                |                   | =*        |
|----------------------------------------------------------------------------------------------------|-------------------------------|-----------------------|-----------------------------|----------------|-------------------|-----------|
| A Back                                                                                                    | Getting Started Summary Mo    | onitor Configure P    | ermissions Hosts & Clusters | VMs Datastores | Networks          |           |
| Image: Constraint of the state of the state of | Networks Distributed Switches | Distributed Port Grou | ups Uplink Port Groups Netw | ork Folders    |                   |           |
|                                                                                                    | 🏝 😤 🍰 🎼 🙉                     | 🍪 Actions 👻           |                             | 5              | 🗶 📑 (Q Filter     | <b></b> ) |
|                                                                                                    | Name                          | 1 Version             | test_Dswitch - Edit Private | VLAN Settings  |                   | ? »       |
|                                                                                                    | est_Dswitch                   | 6.5.0                 | Primary VLAN ID             | Secondary VL   | VLAN Type         |           |
|                                                                                                    |                               |                       | +, 5                        | 5              | Promiscuous       |           |
|                                                                                                    |                               |                       |                             | + 10           | Community         | <b>•</b>  |
|                                                                                                    |                               |                       |                             |                | Community         |           |
|                                                                                                    |                               |                       |                             |                | Isolated          |           |
|                                                                                                    |                               |                       |                             |                |                   | _         |
|                                                                                                    |                               |                       |                             |                |                   |           |
|                                                                                                    |                               |                       |                             |                |                   |           |
|                                                                                                    |                               |                       |                             |                |                   |           |
|                                                                                                    |                               | _                     |                             |                |                   |           |
|                                                                                                    |                               | _                     |                             |                |                   |           |
|                                                                                                    |                               | -                     |                             |                |                   |           |
|                                                                                                    |                               | _                     |                             |                |                   |           |
|                                                                                                    |                               |                       |                             |                |                   |           |
|                                                                                                    |                               |                       | Add Remove                  |                | Add Ren           | love      |
|                                                                                                    | 4                             |                       |                             |                | ОК Са             | ancel .   |
|                                                                                                    | <b>A4</b>                     |                       |                             |                | 1 Objects 📑 Expor | t Copy -  |
|                                                                                                    |                               |                       |                             |                |                   |           |

شکل ۸ ایجاد یک VLAN خصوصی (۲)

OK .۱۴ را کلیک کنید.

### ۰–۳ حذف یک VLAN خصوصی اصلی

بهتر است که VLANهای خصوصی اصلی بدون استفاده را از پیکربندی سوئیچ توزیع شده VSphere خود حذف کنید. زمانی که یک VLAN خصوصی اصلی را حذف میکنید، تمام VLANهای خصوصی جانبی مرتبط با آن نیز حذف می شوند.

#### پیشنیازها

مطمئن شوید که هیچ پورتگروهی از VLAN اصلی و VLANهای جانبی مرتبط با آن استفاده نمیکند.

#### روش

- ۱. در vSphere WebClient، سوئیچ توزیعشده را انتخاب کنید.
- ۲. به برگه Configure رفته، Settings را باز کرده و Private VLAN را انتخاب کنید.
  - ۳. Edit را کلیک کنید.
- ٤. VLAN خصوصی اصلی مورد نظر را انتخاب کرده و بر روی Remove و سپس OK کلیک کنید.

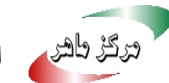

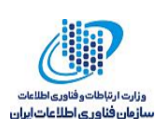

| Navigator I                   | 🔓 DC1 📋 🎁 🎒 🏪                 | 🚹 🛛 🎯 Actions 👻       |                                |                                                                                    |                                                                         | =-           |
|-------------------------------|-------------------------------|-----------------------|--------------------------------|------------------------------------------------------------------------------------|-------------------------------------------------------------------------|--------------|
| A Back                        | Getting Started Summary IV    | Ionitor Configure Pe  | ermissions Hosts & Clusters    | VMs Datastores                                                                     | Networks                                                                |              |
| ♥ ● ● ●<br>▼ ₽ 192.168.88.129 | Networks Distributed Switcher | Distributed Port Grou | ps Uplink Port Groups Networ   | k Folders                                                                          |                                                                         |              |
| DC1                           |                               | Actions 🗸             |                                | 5                                                                                  | C Filter                                                                | -            |
|                               | Name                          | 1 Version             | test_Dswitch - Edit Private VL | AN Settings                                                                        |                                                                         | ? >>         |
|                               | atest_Dswitch                 | 6.5.0                 | Primary VLAN ID                | Secondary VL                                                                       | VLAN Type                                                               |              |
|                               |                               |                       | 5                              | 5                                                                                  | Promiscuous                                                             |              |
|                               |                               |                       |                                | 10                                                                                 | Community                                                               |              |
|                               |                               |                       |                                |                                                                                    |                                                                         |              |
|                               |                               |                       | Removing Primary VL            | AN ID 5                                                                            |                                                                         |              |
|                               |                               |                       | Add Remove                     | rimary private VLAN<br>condary private VLAN<br>ntinue or Cancel to rr<br>OK Cancel | will also remove all the<br>ks.<br>eview your changes.<br>cel<br>Add Re | move         |
|                               | •                             |                       |                                |                                                                                    | ОК                                                                      | ancel        |
|                               | M                             |                       |                                |                                                                                    | 1 Objects 📑 Expo                                                        | irt 🕒 Copy 🗸 |

شکل ۹ حذف یک VLAN خصوصی اصلی

# ۲-۳ حذف یک VLAN خصوصی جانبی

بهتر است که VLANهای خصوصی جانبی بدون استفاده را از پیکربندی سوئیچ توزیعشده VSphere خود حذف كنيد.

پیشنیازها

مطمئن شوید که هیچ پورتگروهی از VLAN جانبی استفاده نمیکند.

روش

- ۱. در vSphere WebClient، سوئيچ توزيعشده را انتخاب کنيد.
- ۲. به برگه Configure رفته، Settings را باز کرده و Private VLAN را انتخاب کنید.
  - ۳. Edit را کلیک کنید.
- ٤. یک VLAN خصوصی اصلی را انتخاب کنید، VLANهای خصوصی جانبی مرتبط با آن در سمت راست ظاهر می شوند.
  - ٥. VLAN خصوصي جانبي مورد نظر را انتخاب كنيد.
    - ۲. بر روی Remove و سپس OK کلیک کنید.

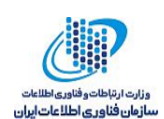

# ٤ ييکربندی SNMP

از پیکربندی صحیح SNMP مطمئن شوید. اگر SNMP به صورت درست پیکربندی نشده باشد، اطلاعات تحت نظارت می توانند به یک میزبان مخرب فرستاده شوند. سپس میزبان مخرب می تواند از این اطلاعات استفاده کرده و طراحی یک حمله را انجام دهد. SNMP باید بر روی هر میزبان ESXi پیکربندی شود. شما می توانید از PowerCLI ، VCLI یا Sphere Web Services SDK برای پیکربندی استفاده کنید.

#### روش

دستور esxcli system snmp get را اجرا کنید تا تعیین شود که آیا میزبان در حال استفاده از SNMP
 دستور است.

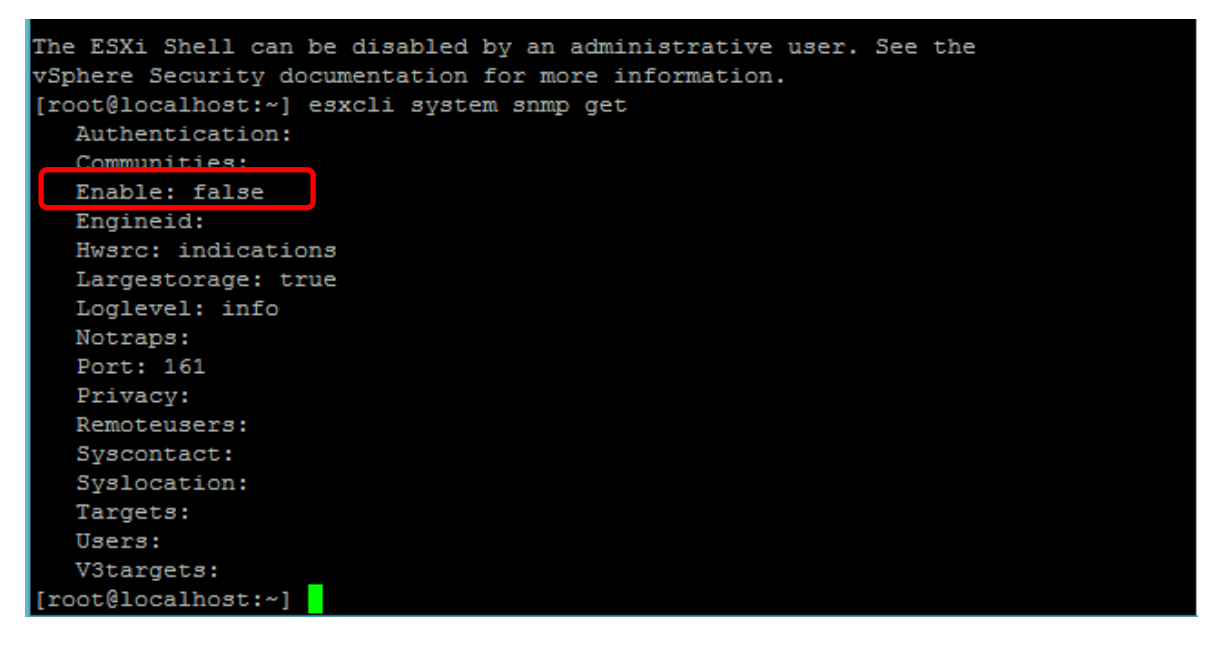

شکل ۱۰ بررسی فعال بودن SNMP

۲. اگر سیستم شما به SNMP نیاز دارد، با اجرای دستور SNMP esxcli system snmp set --enable true مطمئن شوید که در حال اجرا است.

# ٥ امنیت پروتکل اینترنت

امنیت پروتکل اینترنت (IPsec) ارتباطات IP که از یک میزبان می آیند یا به یک میزبان میرسند را امن میکند. میزبانهای ESXi از IPsec با استفاده از IPv6 پشتیبانی میکنند.

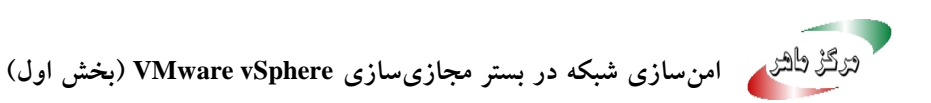

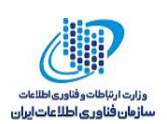

وقتی که IPsec را روی یک میزبان تنظیم میکنید، در حقیقت احرازاصالت و رمزنگاری را برای بستههای ورودی و خروجی فعال میکنید. زمان و چگونگی رمزنگاری ترافیک IP بستگی به نحوهی تنظیم انجمنهای امنیتی<sup>۱۱</sup> و سیاستهای امنیتی<sup>۱۷</sup> دارد.

یک انجمن امنیتی مشخص می کند که سیستم چگونه ترافیک را رمزنگاری کند. زمانی که یک انجمن امنیتی را ایجاد می کنید، منبع و مقصد، پارامترهای رمزنگاری، و یک نام برای انجمن امنیتی را مشخص می کنید. یک سیاست امنیتی مشخص می کند که سیستم چه زمانی باید رمزنگاری را انجام دهد. سیاست امنیتی شامل اطلاعات منبع و مقصد، پروتکل و جهتی است که ترافیک باید رمزنگاری شود، حالت (انتقال<sup>۱۰</sup> یا تونل<sup>۱۰</sup>)، و انجمن امنیتی مورد استفاده است.

### ۱–۵ فهرست کردن انجمنهای امنیتی موجود

ESXi می تواند تمام انجمنهای امنیتی موجود برای استفاده توسط سیاستهای امنیتی را فهرست کند. این فهرست هم شامل انجمنهای امنیتی ایجاد شده توسط کاربر است و هم شامل انجمنهای امنیتی که VMkernel با استفاده از Internet Key Exchange نصب کرده است. می توان با استفاده از دستور vSphere CLI، فهرستی انجمنهای امنیتی موجود را مشاهده کرد.

روش

• در خط فرمان، دستور esxcli network ip ipsec sa list را وارد کنید.

شکل ۱۱ نمایش فهرست انجمن های امنیتی موجود

<sup>17</sup> security associations

- <sup>\A</sup> Transport
- ۱۹ Tunnel

<sup>&</sup>quot; security policies

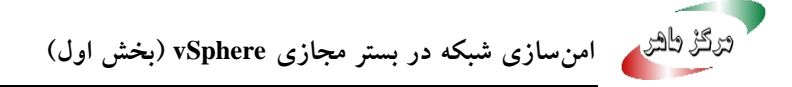

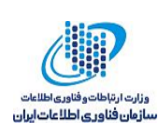

### IPsec اضافه کردن یک انجمن امنیتی IPsec

می توان یک انجمن امنیتی را برای مشخص کردن پارامترهای رمزنگاری برای ترافیک IP مشخص، اضافه کرد. این کار را می توان با استفاده از دستور esxcli vSphere CLI انجام داد.

روش

در خط فرمان، دستور esxcli network ip ipsec sa add را با یک یا چند تا از گزینه هایی که در جدول
 ۲ آمده است، وارد کنید.

| گزينه                                      | توصيف                                                                                                    |
|--------------------------------------------|----------------------------------------------------------------------------------------------------|
| sa-source= source address                  | ضروری. آدرس منبع را مشخص میکند.                                                                                      |
| sa-destination= destination address        | ضروری. آدرس مقصد را مشخص میکند.                                                                                      |
| sa-mode= mode                              | ضروری. حالت انتقال یا تونل را مشخص میکند.                                                                            |
| sa-spi= security parameter index           | ضروری. شاخص پارامتر امنیتی را مشخص میکند. شاخص<br>بارامته امنته بازچه به امنته با به میدان مع فی میکند. این          |
|                                            | پورامیر اسینی، الجمل اسینی را به میرون معرفی می دند. این<br>گزینه باید هگزادسیمال با پیشوند 0x باشد. هر انجمن امنیتی |
|                                            | که ایجاد میکنید باید یک ترکیب منحصربهفرد از پروتکل و                                                                 |
|                                            | شاخص پارامتر امنیتی داشته باشد.                                                                                      |
| encryption-algorithm= encryption algorithm | ضروری. با استفاده از یکی از پارامترهای زیر الگوریتم                                                                  |
|                                            | رمزنگاری را مشخص میکند.                                                                                              |
|                                            | 3des-cbc •<br>aes128-cbc •                                                                                           |
|                                            | • null (رمزنگاری انجام نمیدهد)                                                                                       |
| encryption-key= encryption key             | این گزینه زمانی مورد نیاز است که یک الگوریتم رمزنگاری                                                                |
|                                            | مشخص شده باشد. کلید رمزنگاری را تعیین میکند. کلیدها را                                                               |

جدول ۲ گزینه های موجود برای دستور اضافه کردن انجمن امنیتی جدید

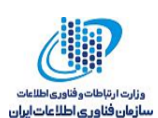

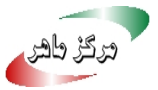

|                                               | می توان به صورت متن اسکی یا با یک هگزادسیمال با یک      |
|-----------------------------------------------|---------------------------------------------------------|
|                                               | پیشوند 0x، وارد کرد.                                    |
| integrity-algorithm= authentication algorithm | ضروری. الگوریتم احرازاصالت را مشخص میکند، -hmac         |
|                                               | sha1 یا hmac-sha2-256 یا                                |
| integrity-key= authentication key             | ضروری. کلید احرازاصالت را تعیین میکند. کلیدها را میتوان |
|                                               | به صورت متن اسکی یا با یک هگزادسیمال با یک پیشوند 0x،   |
|                                               | وارد كرد.                                               |
| sa-name=name                                  | ضروری. یک نام برای انجمن امنیتی ارائه میکند.            |

#### مثال: دستور ایجاد انجمن امنیتی جدید

مثال زیر به منظور خوانایی بیشتر حاوی خطوط اضافی است.

esxcli network ip ipsec sa add

--sa-source 3ffe:501:ffff:0::a

--sa-destination 3ffe:501:ffff:0001:0000:0000:00001

--sa-mode transport

--sa-spi 0x1000

--encryption-algorithm 3des-cbc

--encryption-key 0x6970763672656164796c6f676f336465736362636f757432

--integrity-algorithm hmac-sha1

--integrity-key 0x6970763672656164796c6f67736861316f757432

--sa-name sa1

Node transport --sa-spi 0x1000 --encryption-algorithm 3des-cbc --encryption-key 0x69 63672656164796c6f676f336465736362636f757432 --integrity-algorithm hmac-sha1 --integrity-key 0x6970763672656 4796c6f67736861316f757432 --sa-name sal root@localhost:~]

شکل ۱۲ ایجاد انجمن امنیتی جدید

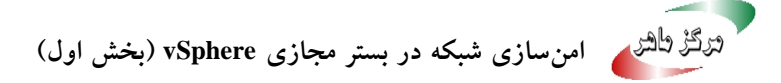

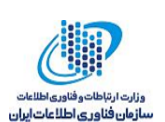

### IPsec حذف یک انجمن امنیتی -۳-۵

می توان یک انجمن امنیتی را با استفاده از دستور ESXCLI vSphere CLI command حذف کرد. به این منظور باید اطمینان حاصل کنید که انجمن امنیتی که قصد حذف کردن آن را دارید، در حال حاضر در حال استفاده نباشد. در صورتی که سعی کنید که یک انجمن امنیتی که در حال استفاده است را حذف کنید، عملیات با شکست مواجه می شود.

روش

• در خط فرمان، دستور زیر را وارد کنید.

esxcli network ip ipsec sa remove --sa-name security\_association\_name

# ٤-٥ فهرست کردن سیاستهای امنیتی IPsec موجود

فهرست سیاستهای امنیتی موجود را می توان با استفاده از دستور ESXCLI vSphere CLI مشاهده کرد. **روش** 

• در خط فرمان دستور esxcli network ip ipsec sp list را وارد کنید.

| [root@localhost:~] esxcli network ip ipsec sp list |                                              |             |                             |                  |          |      |         |         |         |
|----------------------------------------------------|----------------------------------------------|-------------|-----------------------------|------------------|----------|------|---------|---------|---------|
| Name                                               | Source Address                               | Source Port | Destination Address         | Destination Port | Protocol | Flow | Action  | Mode    | SA Name |
|                                                    |                                              |             |                             |                  |          |      |         |         |         |
| sp1<br>[root(                                      | fe80::ec5a:5699:9ac4:a2fe/64<br>localhost:~] |             | fe80::20c:29ff:fe63:b6a0/64 |                  | tcp      | out  | discard | unknown | none    |

```
شکل ۱۳ نمایش فهرست سیاستهای امنیتی موجود
```

# 0-0 ایجاد یک سیاست امنیتی IPsec

برای تعیین زمان استفاده از پارامترهای احرازاصالت و رمزنگاری که در یک انجمن امنیتی تنظیم شده است، باید یک سیاست امنیتی تعریف شود. یک سیاست امنیتی را می توان با استفاده از دستور ESXCLI vSphere اید ایک استفاده از دستور قبل از ایجاد یک سیاست امنیتی، بایستی یک انجمن امنیتی با پارامترهای احرازاصالت و رمزنگاری مناسب، اضافه شود.

روش

• در خط فرمان دستور esxcli network ip ipsec sp add را با یکی یا بیشتر از گزینه های زیر وارد کنید.

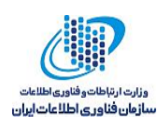

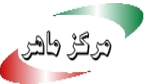

| گزینه                               | توصيف                                                                 |
|-------------------------------------|-----------------------------------------------------------------------|
| sp-source= source address           | ضروری. آدرس منبع و طول پیشوند را مشخص میکند.                          |
| sp-destination= destination address | ضروری. آدرس مقصد و طول پیشوند را مشخص میکند.                          |
| source-port= port                   | ضروری. پورت مبدأ را مشخص میکند. پورت مبدأ باید یک                     |
|                                     | عدد بین صفر تا ۲۵۵۳۵ باشد.                                            |
| destination-port= port              | ضروری. پورت مقصد را مشخص میکند. پورت مقصد باید                        |
|                                     | یک عدد بین صفر تا ۲۵۵۳۵ باشد.                                         |
| upper-layer-protocol= protocol      | پروتکل لایه بالاتر را مشخص میکند که یکی از موارد زیر                  |
|                                     | است.                                                                  |
|                                     | tcp •                                                                 |
|                                     | icmp6 •                                                               |
|                                     | any •                                                                 |
| flow-direction= direction           | جهتی را مشخص میکند که قصد نظارت بر ترافیک آن را                       |
|                                     | داریم، که یکی از موارد in یا out است.                                 |
| action= action                      | به وسیلهی یکی از موارد زیر، مشخص میکند که در مواجه                    |
|                                     | شدن با ترافیکی با پارامترهای مشخص شده چه عملی انجام                   |
|                                     | شود.                                                                  |
|                                     | <ul> <li>none: هیچ عملی انجام نمیدهد.</li> </ul>                      |
|                                     | <ul> <li>discard : اجازه نمی دهد که داده وارد یا خارج شود.</li> </ul> |
|                                     | <ul> <li>ipsec از اطلاعات احرازاصالت و رمزنگاری عرضه</li> </ul>       |
|                                     | شده در انجمن امنیتی استفاده میکند تا تعیین کند که                     |
|                                     | آیا دادهها از یک منبع امن میآیند.                                     |

جدول ۳ گزینه های موجود برای دستور اضافه کردن سیاست امنیتی جدید

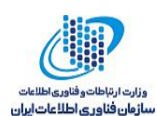

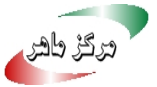

| sp-mode= mode                     | حالت tunnel یا transport را مشخص میکند.            |
|-----------------------------------|----------------------------------------------------|
| sa-name=security association name | ضروری. نام انجمن امنیتی را مشخص میکند که این سیاست |
|                                   | امنیتی باید از آن استفاده کند.                     |
| sp-name=name                      | ضروری. یک نام برای سیاست امنیتی ارائه میکند.       |

مثال: دستور ایجاد سیاست امنیتی جدید

مثال زیر به منظور خوانایی بیشتر حاوی خطوط اضافی است.

esxcli network ip ipsec add

--sp-source=2001:db8:1::/64

- --sp-destination=2002:db8:1::/64
- --source-port=23
- --destination-port=25
- --upper-layer-protocol=tcp
- --flow-direction=out
- --action=ipsec
- --sp-mode=transport
- --sa-name=sa1
- --sp-name=sp1

#### حذف یک سیاست امنیتی IPsec ٦-٥

یک سیاست امنیتی از یک میزبان EXSi را می توان با استفاده از دستور ESXCLI vSphere CLI حذف کرد. به این منظور باید اطمینان حاصل کنید که سیاست امنیتی که قصد حذف کردن آن را دارید، در حال حاضر در حال استفاده نباشد. در صورتی که سعی کنید که یک سیاست امنیتی که در حال استفاده است را حذف کنید، عمليات با شكست مواجه مي شود.

روش

• در خط فرمان، دستور زیر را وارد کنید.

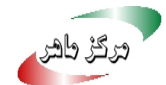

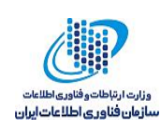

esxcli network ip ipsec sp remove --sp-name security policy name

برای حذف همه سیاستهای امنیتی می توان از دستور esxcli network ip ipsec sp remove --remove-all استفاده کرد.

#### بهترین تجربه های امنیتی شبکه vSphere ٦

با دنبال کردن بهترین تجربه ها برای امن کردن شبکه می توانید از صحت محیط vSphere خود اطمینان حاصل کنید.

#### توصيه های عمومی امنیت شبکه ۲–۱

دنبال کردن توصیههای عمومی امنیت شبکه، اولین قدم در امنسازی محیط شبکه است. پس از آن می توانید به موارد خاصی مانند امن کردن شبکه با استفاده از دیواره آتش یا استفاده از IPsec بپردازید.

- در صورتی که پروتکل درخت پوشا<sup>۲۰</sup> (STP) فعال است، مطمئن شوید که پورتهای سوئیچ فیزیکی به Portfast پیکربندی شدهاند. از آنجایی که سوئیچهای مجازی VMware از STP پشتیبانی نمی کنند، یورتهای سوئیچ فیزیکی متصل به یک ESXi باید به منظور اجتناب از به وجود آمدن حلقه در شبکه سوئیچ فیزیکی، به Portfast پیکربندی شده باشند. در صورتی که Portfast تنظیم نشده باشد، ممکن است مسائل و مشکلات مربوط به کارایی و اتصال به وجود آید.
- مطمئن شوید که ترافیک Netflow برای یک سوئیچ مجازی توزیع شده <sup>۱۱</sup> تنها به آدرس های IP جمع کننده<sup>۲۲</sup>های مجاز فرستاده می شود. از آنجا که ارسال های Netflow رمزنگاری نمی شوند و ممکن است شامل اطلاعاتی در مورد شبکه مجازی باشند، این اطلاعات پتانسیل انجام حمله مردی در میانه موفق را افزایش میدهد. همچنین مطمئن شوید که همه آدرس های IP هدف Netflow صحیح هستند.

<sup>&</sup>lt;sup>\*</sup> Spanning tree protocol

<sup>&</sup>quot; Distributed virtual switch

<sup>&</sup>lt;sup>**YY**</sup> Collector

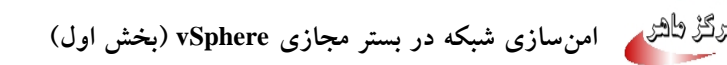

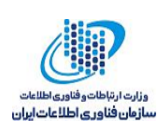

- مطمئن شوید که تنها مدیران مجاز با استفاده از کنترل دسترسی های مبتنی بر نقش، به مؤلفه های شبکه مجازی دسترسی دارند. به عنوان مثال، به مدیران ماشین مجازی تنها اجازه دسترسی به پورت گروه هایی<sup>۳۳</sup> را بدهید که ماشین های مجازی شان در آن ها قرار دارند. به مدیران شبکه اجازه دسترسی به همه مؤلفه های شبکه مجازی را بدهید، اما اجازه دسترسی به ماشین های مجازی را نه. محدود کردن دسترسی ها خطر پیکربندی های اشتباه، چه تصادفی باشد و چه مخرب، را کاهش داده و مفاهیم امنیتی کلیدی برای جدا کردن و ظایف و دادن کمترین امتیازات را اجرا میکند.
- مطمئن شوید که پورت گروهها به مقدار Native VLAN پیکربندی نشدهاند. سوئیچهای فیزیکی از Native VLAN به عنوان Native VLAN استفاده میکنند. فریمهای روی یک NAL به عنوان Native VLAN استفاده میکنند. فریمهای روی یک VLAN برچسبگذاری نمی شوند. ESXi دارای Native VLAN نیست. فریمهایی که در یک پورت گروه با VLAN مشخص هستند برچسب دارند، و فریمهایی که در پورت گروهی هستند که برای آن NLAN مشخص هستند برچسب دارند، و فریمهایی که در پورت گروهی هستند که برای آن NLAN مشخص هستند برچسب گذاری نمی شوند. I برچسب دارند، و فریمهایی که در پورت گروهی هستند که برای آن NLAN مشخص هستند برچسب دارند، و فریمهایی که در پورت گروهی هستند که برای آن NLAN نعریف نشده است برچسب دارند. این مسأله میتواند یک مشکل را به وجود آورد. به عنوان مثال، فریمهای روی I NLAN از یک سوئیچ فیزیکی سیسکو برچسب گذاری نشدهاند، چون I NLAN دروی آن سوئیچ فیزیکی میسکو برچسب گذاری نشدهاند، چون I NLAN دروی آن سوئیچ فیزیکی که از میزبان ISA که مربوط به NLAN دروی آن سوئیچ فیزیکی اسیسکو برچسب گذاری نشدهاند، چون I NLAN دروی آن سوئیچ فیزیکی سیسکو برچسب گذاری نشدهاند، چون I NLAN دروی آن سوئیچ فیزیکی سیسکو برچسب گذاری نشدهاند، چون I NLAN دروی آن سوئیچ فیزیکی Native VLAN است. اما، فریمهایی از میزبان ISA که مربوط به NLAN دروی آن سوئیچ فیزیکی I درست مسیریابی نمی شود، چون به جای این که برچسب گذاری نشده باشد با I برچسب گذاری شده است. ترافیکی از سوئیچ فیزیکی که از Native VLAN می آنوی از Native VLAN در نتیجه، ترافیکی از سوئیچ فیزیکی که از Native VLAN می آید نشده باشد با I برچسب گذاری شده است. ترافیکی از سوئیچ فیزیکی که از Native VLAN می آید نیست، چون برچسب گذاری نشده است. اگر پورت گروه سوئیچ مجازی ISA می آید نیز قابل مشاهده نیست، چون برچسب گذاری نشده است. اگر پورت گروه سوئیچ مجازی I این I SA این I این I SA می تر می از ای Native VLAN ای می شود، پون ای که برچسب گذاری نشده ای می آید ای می این ای می ای می ای می تر وی آن ای Native VLAN می آید I ایز I SA می ترمی می ای می می ای می می وی آی پورت قابل مشاهده توسط ای می می ای می می می می ای می می می ای می می می می می ای می می ای می می ای ای می می ای می می می می ای می می می می می ای می می می ای می می می می می می ای می می ای می می می می می می می می می می می می
- مطمئن شوید که پورت گروهها برای VLANهای خود به مقادیری که توسط سوئیچهای فیزیکی رزرو شده است، پیکربندی نشده باشند. سوئیچهای فیزیکی VLAN IDهای خاصی را برای اهداف داخلی خود رزرو میکنند و اغلب اجازه عبور به ترافیکهایی که به این مقادیر پیکربندی شده باشند را نمی

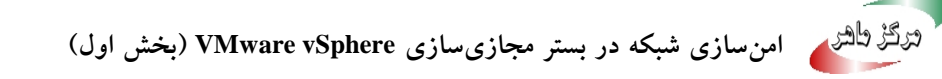

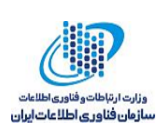

دهند. به عنوان مثال، سوئیچهای سیسکو کاتالیست معمولاً VLANهای ۱۰۲۱–۱۰۰۱ و ۲۰۹۶ را رزرو میکنند. استفاده از VLANهای رزرو شده ممکن است موجب وقفه در سرویس شبکه شود.

- مطمئن شوید که پورت گروه ها به VLAN با مقدار ٤٠٩٥ پیکربندی نشده باشند، مگر برای VGT.
   تنظیم یک پورت گروه به VLAN با مقدار ٤٠٩٥ حالت VGT را فعال می کند. در این حالت، سوئیچ
   مجازی همه فریم های شبکه را، بدون تغییر در برچسب VLAN به ماشین مجازی عبور می دهد، و
   برخورد با آن ها را به عهده ماشین مجازی می گذارد.
- پیکربندی مربوط به نادیده گرفتن<sup>۲</sup> پیکربندی های سطح پورت روی یک سوئیچ مجازی توزیع شده، را محدود کنید. نادیده گرفتن پیکربندی سطح پورت، به صورت پیش فرض غیر فعال است. وقتی فعال می شود، شما می توانید برای یک ماشین مجازی، از تنظیمات امنیتی متفاوتی، نسبت به تنظیمات سطح پورت گروه استفاده کنید. برخی ماشین های مجازی خاص نیاز به پیکربندی های منحصر به فردی دارند، اما نظارت در این موارد ضروری است. اگر بر boverride نظارت نشود، هر کسی که با یک سوئیچ مجازی توزیع شدهی با پیکربندی امنیت پایین تر، به یک ماشین مجازی دسترسی داشته باشد، ممکن است تلاش کند که از دسترسی خود بهره برداری کند.
- مطمئن شوید که ترافیک mirror پورت سوئیچ مجازی توزیع شده، فقط به پورت های جمع کننده ی مجاز یا VLANهای مجاز ارسال می شود. یک سوئیچ توزیع شده vSphere می تواند ترافیک را از یک پورت به پورت دیگر mirror کند تا به وسیله های مربوط به ضبط بسته ها اجازه ی جمع آوری جریان های ترافیک خاص را بدهد. Port mirroring یک کپی از همه ترافیک مشخص شده را به صورت غیر رمز شده ارسال می کند. این ترافیک شامل کل داده های بسته های ضبط شده است و در صورت هدایت اشتباه می تواند منجر به افشای کل داده شود. در صورتی که port mirror مورد نیاز است، مطمئن شوید که تمام VLAN، پورت ها و شناسه های موان مقصد درست هستند.

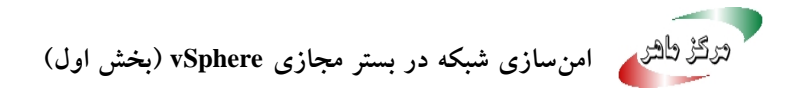

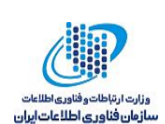

# ۲-۲ برچسبگذاری مؤلفههای شبکه

شناسایی مؤلفههای متفاوت معماری شبکه شما مهم است و به شما اطمینان میدهد که هیچ خطایی در هنگام رشد شبکه به وجود نمی آید.

بهترین تجربههای زیر را دنبال کنید:

- اطمینان حاصل کنید که پورت گروه ها با یک برچسب شبکه<sup>۲۵</sup> واضح پیکربندی شده اند. این برچسب ها به عنوان یک توصیف گر کاربردی برای پورت گروه شناخته می شوند و به شما کمک می کنند تا در هنگام پیچیده تر شدن شبکه، عملکرد هر پورت گروه را شناسایی کنید.
- اطمینان حاصل کنید که هر سوئیچ توزیع شده ی vSphere دارای بر چسب شبکه واضح است که نشان دهنده ی عملکرد یا زیر شبکه ۳ سوئیچ است. این بر چسب به عنوان یک توصیف گر کاربردی برای سوئیچ است، درست همان طور که سوئیچ های فیزیکی نیاز به نام میزبان دارند. به عنوان مثال، شما می توانید یک سوئیچ را با عنوان امتان بر چسب بزنید تا نشان دهید که آن برای شبکه داخلی است. بر چسب یک سوئیچ مجازی استاندارد را نمی توان تغییر داد.

# vSphere VLAN مستندسازی و بررسی محیط ۳–۲

به منظور اجتناب از مشکلات، به طور مرتب محیط VLAN خود را بررسی کنید. به طور کامل محیط VLAN را مستند کرده و مطمئن شوید که شناسههای VLAN تنها یک بار استفاده می شوند. مستندات شما می تواند به عیبیابی کمک کند و همچنین زمانی که می خواهید محیط را گسترش دهید، این مستندات ضروری است.

روش

- ۱. اطمینان حاصل کنید که تمام سوئیچهای مجازی و شناسههای VLANها به طور کامل مستند شدهاند.
- ۲. اطمینان حاصل کنید که شناسه های VLAN برای همه پورت گروه های مجازی توزیع شده به طور کامل مستند شده اند.

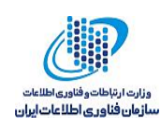

- ۳. اطمینان حاصل کنید که شناسههای VLAN خصوصی برای همه سوئیچهای مجازی توزیعشده به طور کامل مستند شدهاند.
- ٤. اطمینان حاصل کنید که لینکهای VLAN trunk تنها به پورتهایی از سوئیچ فیزیکی متصل می شوند
   که به عنوان لینکهای trunk عمل می کنند.

## ٤-٦ اقدامات مربوط به جداسازی شبکههای با اهمیت بیشتر

پذیرفتن اقدامات مربوط به جداسازی<sup>۲۱</sup> شبکههای با اهمیت بیشتر به طور قابل توجهی امنیت شبکه در محیط vSphere شما را تقویت میکند. به منظور جداسازی نوع خاصی از ترافیک، به صورت زیر عمل کنید.

روش:

- ۱. در vSphere WebClient، میزبان مورد نظر را انتخاب کنید.
- ۲. به برگه Configure رفته، و در بخش Networking گزینه Virtual switches را انتخاب کنید.
- ۳. آیکون Add host network را کلیک کرده و در صفحه نمایش داده شده Add host network ۳. آیکون Adaptor

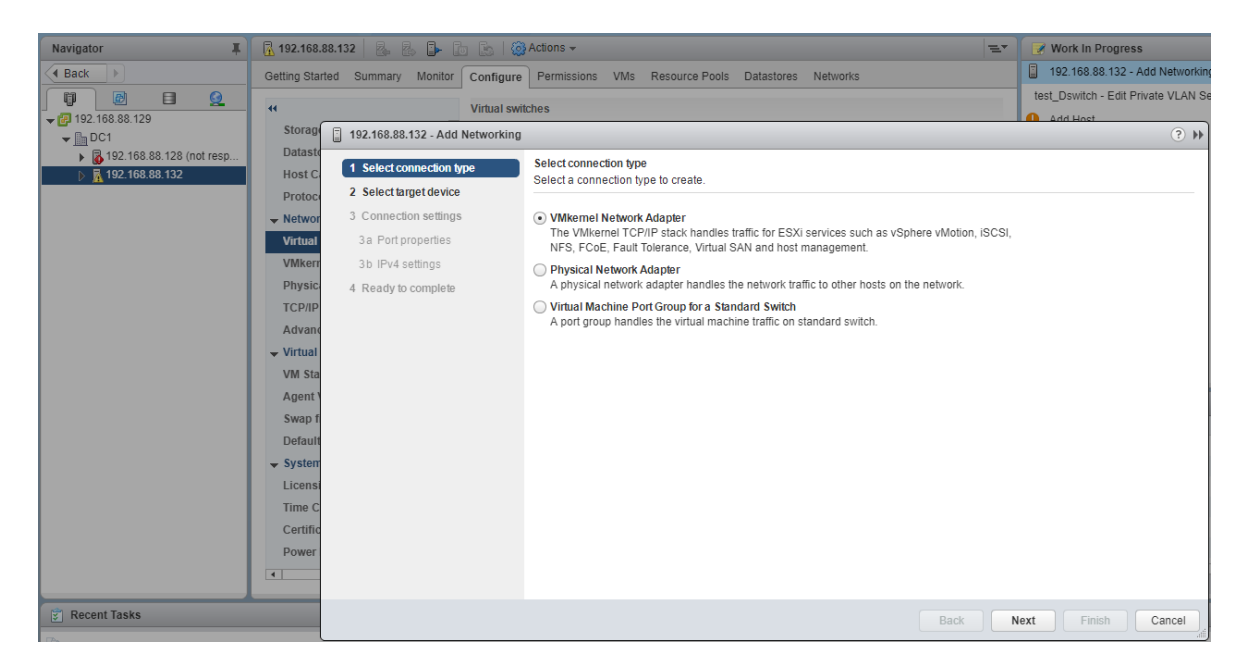

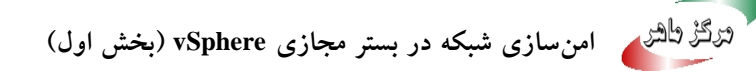

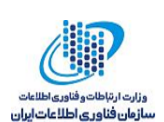

#### شکل ۱٤ جداسازی ترافیک (۱)

- ٤. در قسمت Select an existing standard switch سوئيچ مجازى مورد نظر را انتخاب كنيد.
- د. در صفحه نمایش داده شده می توان Network label و VLAN ID را مشخص کرده و سایر تنظیمات
   مربوط به شبکه را انجام داد. در قسمت Available services با انتخاب هر کدام از گزینه ها می توان
   VLAN را به آن ترافیک اختصاص داد.

| Navigator                                                                                                    | R 192.168.88.132 R. R. D. D. K. S                                                                                                    | 🕃 Actions 👻                                                                                                    | =-             | Work In Progress                                                                             |
|----------------------------------------------------------------------------------------------------|----------------------------------------------------------------------------------------------------|----------------------------------------------------------------------------------------------------|----------------|----------------------------------------------------------------------------------------------|
| Navigator         Image: Constraint of the state of the state o | Image: 192.168.88.132       Image: 192.168.88.132       Image: 192.168.88.132       Image: 192.168.88.132       Configure         Image: 192.168.88.132       Image: 192.168.88.132       Add Networking       Image: 192.168.88.132       Add Networking         Image: 192.168.88.132       Image: 192.168.88.132       Add Networking       Image: 192.168.88.132       Add Networking         Image: 192.168.88.132       Image: 192.168.88.132       Add Networking       Image: 192.168.88.132       Add Networking         Image: 192.168.88.132       Image: 192.168.88.132       Add Networking       Image: 192.168.88.132       Add Networking         Image: 192.168.88.132       Image: 192.168.88.132       Add Networking       Image: 192.168.88.132       Add Networking         Image: 192.168.168.168.168.168.168.168.168.168.168 | Actions - Permissions VMs Resource Pools Data intches Port properties Specify VMkernel port settings. VMkernel port settings Network label: VMkernel                | tores Networks | Work in Progress 192.168.88.132 - Add Networkin test_Dswitch - Edit Private VLAN Se Add Heet |
|                                                                                                    | Vilkeri 3 b IPv4 settings<br>Physic 4 Ready to complete<br>TCP/IP<br>Advant<br>Virtual<br>VM Sta<br>Agent 5<br>Swap 1<br>Default<br>System<br>Licens<br>Time C                                                                                                    | VLAN ID: None (0)<br>IP settings: IPv4<br>TCP/IP stack: Default<br>Available services<br>Enabled services: VMotion<br>Provisi<br>Fault<br>Manag<br>VSpher<br>VSpher |                |                                                                                              |
| Recent Tasks                                                                                                    | Power                                                                                                    | Uirtual                                                                                                    | SAN<br>Back N  | ext Finish Cancel                                                                            |

شکل ۱۵ جداسازی ترافیک (۲)

۲. در صفحه بعد تنظیمات مربوط به IP را انجام داده و در نهایت با کلیک بر روی دکمه Finish پورت گروه مورد نظر با VLAN ID مشخص شده به منظور عبور دادن نوع ترافیک مشخص شده، ساخته می شود.

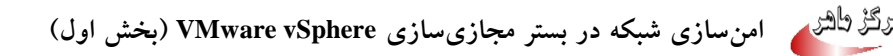

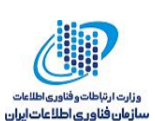

| Manifester               |                                         | C Astions                                                  |                                     |  |  |
|--------------------------|-----------------------------------------|------------------------------------------------------------|-------------------------------------|--|--|
| Navigator                | M 192.108.88.152                        | <pre>{controls ↓</pre>                                     | work in Progress                    |  |  |
| A Back                   | Getting Started Summary Monitor Configu | re Permissions VMs Resource Pools Datastores Networks      | 192.168.88.132 - Add Networking     |  |  |
|                          | 44 Virtual a                            | witchee                                                    | test_Dswitch - Edit Private VLAN Se |  |  |
|                          | Storag                                  | Ar Vinual switches                                         |                                     |  |  |
| → DC1                    | 192.168.88.132 - Add Networki           | Storag 192.168.88.132 - Add Networking                     |                                     |  |  |
| 192.168.88.128 (not resp | 1 Select connection type                | IPv4 settings                                              |                                     |  |  |
| 192.168.88.132           | Host C                                  | Specify VMkernel IPv4 settings.                            |                                     |  |  |
|                          | Protoci 2 Select alget device           |                                                            |                                     |  |  |
|                          | Networ 3 Connection settings            | <ul> <li>Obtain IPv4 settings automatically</li> </ul>     |                                     |  |  |
|                          | Virtual 🗸 3a Port properties            | <ul> <li>Use static IPv4 settings</li> </ul>               |                                     |  |  |
|                          | VMkerr 3b IPv4 settings                 | IPv4 address:                                              |                                     |  |  |
|                          | Physic 4 Ready to complete              | Subnet mask                                                |                                     |  |  |
|                          | ТСР/ІР                                  |                                                            |                                     |  |  |
|                          | Advano                                  | Default gateway: Override default gateway for this adapter |                                     |  |  |
|                          | - Virtual                               |                                                            |                                     |  |  |
|                          | VM Sta                                  | DNS server addresses: 192.168.88.2                         |                                     |  |  |
|                          | Agent                                   |                                                            |                                     |  |  |
|                          | Swap f                                  |                                                            |                                     |  |  |
|                          | Dofault                                 |                                                            |                                     |  |  |
|                          | Sustem                                  |                                                            |                                     |  |  |
|                          | ✓ System                                |                                                            |                                     |  |  |
|                          | Licensi                                 |                                                            |                                     |  |  |
|                          | Time C                                  |                                                            |                                     |  |  |
|                          | Certific                                |                                                            |                                     |  |  |
|                          | Power                                   |                                                            |                                     |  |  |
|                          | •                                       |                                                            |                                     |  |  |
|                          |                                         |                                                            |                                     |  |  |
| Recent Tasks             |                                         | Back                                                       | Next Finish Cancel                  |  |  |

شکل ۱۲ جداسازی ترافیک (۳)

### ۲-٤-۲ جداسازی شبکه مدیریتی

شبکه مدیریتی vSphere امکان دسترسی به واسط مدیریتی vSphere روی هر مؤلفه را به وجود می آورد. سرویس هایی که روی واسط مدیریتی اجرا می شوند، برای یک مهاجم فرصت دسترسی دارای امتیاز به سیستم ها را به وجود می آورند. به احتمال زیاد با دسترسی به این شبکه حملات از راه دور آغاز خواهد شد. اگر یک مهاجم به شبکه مدیریتی دسترسی پیدا کند، زمینه برای نفوذ بیشتر فراهم خواهد شد. دسترسی به شبکه مدیریتی را با محافظت از آن در سطح امنیتی امن ترین ماشین مجازی که روی میزبان ESXi یا روی کلاستر اجرا می شود، به شدت کنترل کنید. مهم نیست که چقدر شبکه مدیریتی محدود شده است، در هر صورت مدیران باید اجازه دسترسی به این شبکه را داشته باشند تا بتوانند پیکربندی میزبانهای ESXi و سیستم سرویس دهنده احمان را انجام دهند.

پورت گروه مدیریتی vSphere را در یک VLAN اختصاصی روی یک سوئیچ مجازی مشترک قرار دهید. تا زمانی که VLAN مربوط به پورت گروه مدیریتی به وسیلهی ترافیک تولیدی توسط ماشین های مجازی استفاده نشود، سوئیچ مجازی می تواند با ترافیک تولید (ترافیک ماشین مجازی) به اشتراک گذاشته شود. بررسی کنید که قطعه این شبکه (مدیریت) مسیریابی نشود، مگر به شبکه هایی که در آن ها دیگر موجودیت های مدیریتی وجود داشته باشند. به طور خاص، اطمینان حاصل کنید که ترافیک تولیدی ماشین مجازی به این شبکه (مدیریت) مسیریابی نشود.

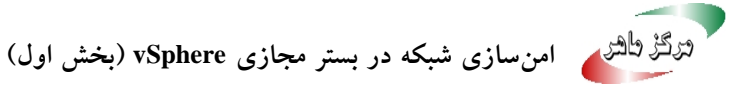

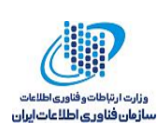

با استفاده از یکی از رویکردهای زیر، دسترسی به عملکردهای مدیریت را با یک کنترل دقیق فعال کنید.

- برای محیطهای بسیار حساس، یک دروازه کنترل شده یا سایر روش های کنترل شده را برای دسترسی به شبکه مدیریت، پیکربندی کنید. به عنوان مثال، لازم است که مدیران از طریق یک VPN به شبکه مدیریت متصل شوند و اجازه دسترسی را تنها به مدیران مورد اعتماد بدهند.
  - جعبه های پرش که سرویس گیرنده های مدیریت را اجرا می کنند، را پیکربندی کنید.

#### ۲-٤-۲ جداسازی ترافیک ذخیرهسازی

اطمینان حاصل کنید که ترافیک ذخیرهسازی مبتنی بر IP جداسازی شده است. ذخیرهسازی مبتنی بر IP شامل iSCSI و NFS است. ماشین های مجازی ممکن است که سوئیچ های مجازی و VLANها را با پیکربندی های ذخیرهسازی مبتنی بر IP به اشتراک بگذارند. این نوع پیکربندی ممکن است ترافیک ذخیرهسازی مبتنی بر IP را در اختیار کاربران غیرمجاز ماشین مجازی قرار دهد.

ذخیر، سازی مبتنی بر IP اغلب رمزنگاری نمی شود؛ هر کسی که به این شبکه دسترسی داشته باشد می تواند آن را ببیند. برای محدودکردن کاربران غیرمجاز از مشاهده ترافیک ذخیر، سازی مبتنی بر IP، به صورت منطقی ترافیک شبکهای ذخیر، سازی مبتنی بر IP را از ترافیک تولیدی جدا کنید. همچنین آداپتورهای ذخیر، سازی مبتنی بر IP را روی VLANها یا قطعات شبکهای مجزا از شبکه مدیریتی VMkernel، پیکربندی کنید تا کاربران غیرمجاز را در دیدن ترافیک محدود کنید.

#### VMotion جداسازی ترافیک ۳-٤-٦

ترافیک مهاجرت Vmotion به صورت متن آشکار انتقال داده می شود. هر کسی با دسترسی به شبکهای که این ترافیک روی آن جریان دارد، می تواند آن را مشاهده کند. مهاجمان بالقوه می توانند با شنود ترافیک VMotion، محتویات حافظه یک ماشین مجازی را به دست آورند. همچنین آنها می توانند با انجام حمله مردی در میانه، محتویات را در حین مهاجرت تغییر دهند.

ترافیک VMotion را روی یک شبکه مجزا، از ترافیک تولید جدا کنید. شبکه را به گونهای تنظیم کنید که غیرقابل مسیریابی باشد، یعنی مطمئن شوید که هیچ مسیریابی لایه ۳ بین این شبکه و دیگر شبکهها انجام نمی شود، تا بتوانید از دسترسی خارجی به شبکه جلوگیری کنید.

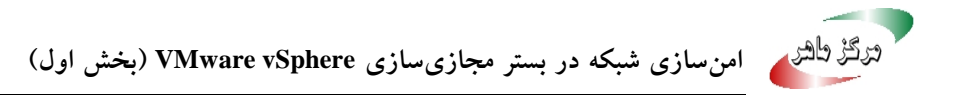

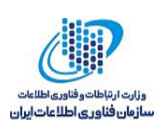

پورتگروه VMotion باید در یک VLAN اختصاصی روی سوئیچ مجازی مشترک قرار داده شود. تا زمانی که VLAN مربوط به پورتگروه VMotion توسط ترافیک تولیدی ماشینهای مجازی استفاده نمی شود، می توان سوئیچ مجازی را با ترافیک تولیدی ماشین مجازی به اشتراک گذاشت.

# vSphere Network Appliance محدود کردن استفاده از سوئیچهای مجازی با API

فقط در صورت نیاز از سوئیچهای مجازی با vSphere Network Appliance API استفاده کنید. اگر از محصولاتی استفاده نمی کنید که از DvFilter) vSphere Network Appliance API) استفاده می کنند، میزبان خود را به گونهای پیکربندی نکنید که اطلاعات شبکه را به یک ماشین مجازی ارسال کند. اگر vSphere API خود را به گونهای پیکربندی نکنید که اطلاعات شبکه را به یک ماشین مجازی ارسال کند. اگر vSphere کند. این اتصال یک ماشین مجازی به فیلتر تلاش کند. این اتصال ممکن است دسترسی به شبکه دیگر ماشینهای مجازی روی میزبان را فراهم آورد.

اگر از محصولی استفاده می کنید که از این API استفاده می کند، مطمئن شوید که میزبان به درستی پیکربندی شده است. بخش های مربوط به DvFilter در DvFilter Solutions تعلیم شده باشد، مطمئن شوید vServices، و ESX Agents، را ببینید. اگر میزبان شما برای استفاده از API تنظیم شده باشد، مطمئن شوید که مقدار پارامتر Net.DVFilterBindIpAddress مطابق با محصولی است که از API استفاده می کند.

#### روش

- ۱. به vSphere Web Client وارد شوید.
- ۲. میزبان را انتخاب کرده و بر روی Configure کلیک کنید.
- ۳. در قسمت System کزینه Advanced System Settings را انتخاب کنید.
- ٤. مطمئن شوید که مقدار پارامتر Net.DVFilterBindIpAddress خالی است.
  - تنظیمات زیر را بررسی کنید.
- اگر شما از تنظیمات DvFilter استفاده نمی کنید، مطمئن شوید که مقدار پارامتر خالی است.
- اگر شما از تنظیمات DvFilter استفاده میکنید، اطمینان حاصل کنید که مقدار پارامتر مطابق با مقداری است که محصولی که از DvFilter استفاده میکند، از آن استفاده کرده است.

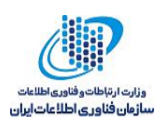

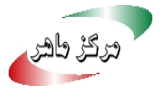

| Navigator                                                                                                    | <b>192 168 88 132</b>                                                                                                    | 🕞 🕞 Actions 🗸                                                                                                    |                             | =*              |
|----------------------------------------------------------------------------------------------------|----------------------------------------------------------------------------------------------------|----------------------------------------------------------------------------------------------------|-----------------------------|-----------------|
| Back                                                                                                    | Getting Started Summary Monitor                                                                                                    | Configure Permissions VMs                                                                                                    | Resource Pools Datastores N | etworks         |
| Image: Contract of the state of the state of the st | Image: state of the state of the state o | Advanced System Settings          Name         Net.DVFilterBindlpAddress         Net.DVFilterPriorityRdLockEnable         Net.TrafficFilterIpAddress | Value 1 1                   | Edit Q DVFilter |

شکل ۱۷ تنظیم پارامترهای DVFilter